#### **CDA – Criterios de Aceptación**

CDA es una herramienta de gestión que le permitirá resolver el otorgamiento de créditos en base a sus propios criterios de evaluación de la información suministrada por Nosis. Con este instrumento logrará homogeneizar sus políticas de crédito a través de toda su organización, haciendo que la totalidad de sus colaboradores apliquen los mismos criterios de decisión, en forma automática e instantánea.

El sistema brinda como resultado si la persona o empresa consultada es aceptada u observada de acuerdo a los criterios de aceptación que Ud. mismo configurará en un conciso formulario.

Las bases de datos que se pueden utilizar para armar su "Criterio de Aceptación" son las siguientes:

- Verificación de identidad.
- Bureau de crédito.
- Oficios judiciales.
- Cheques rechazados informados por el BCRA.
- Deudores de entidades liquidadas y de morosos de Ex-entidades liquidadas.
- Concursos y quiebras.
- Pedidos de quiebras.
- Juicios como demandados.
- Comunicados del BCRA (negativos).
- Referencias Comerciales.
- Facturas Apócrifas
- Laudos incumplidos
- Rentas
- Aportes patronales Impagos (como empleador)
- Score.
- Nivel socioeconómico.
- Facturación Estimada.

#### Ingreso al CDA

En el menú principal del SAC.net se encuentra el botón "CDA" al hacerle clic ingresará a la pantalla que solicitará la clave de acceso.

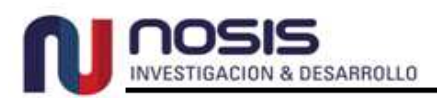

| Últimas ARC | IN<br>BL 🛃 CDA 👼 CM 🔝 CRC 🕙 MKT 🛅 | RC 🐼 SG 🤶       |
|-------------|-----------------------------------|-----------------|
|             | Ingreso a CDA configurable        |                 |
|             | Ingrese la clave:                 |                 |
|             | C                                 | ancelar Aceptar |

Una vez ingresada la clave se desplegará la pantalla principal donde encontrará el botón "**Nuevo CDA**" que permite dar de alta un nuevo CDA:

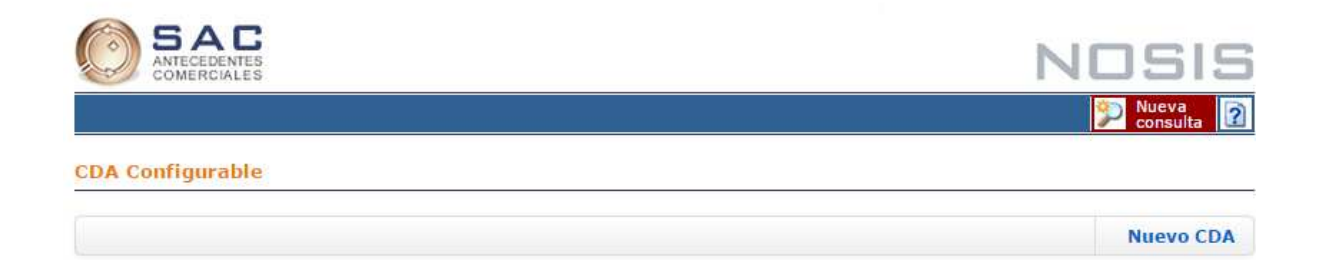

# Como crear un nuevo CDA

Seleccionando el botón "**Nuevo CDA**" ingresará a la pantalla de configuración. Aquí podrá habilitar diferentes controles sobre algunas de las bases de datos que conforman el "**sistema de antecedentes comerciales**" (SAC.net). Cada **control** dado de alta estará estableciendo una condición para el dictamen final. Concretamente los parámetros aquí establecidos serán condiciones de "**Rechazo**".

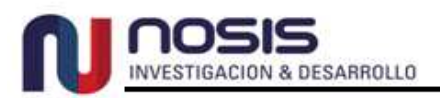

|                                               |                                                                                                    | una cond                | ición d                      | e " <b>R</b> | echazo"       |                                                              |                               |                                                                                                  |
|-----------------------------------------------|----------------------------------------------------------------------------------------------------|-------------------------|------------------------------|--------------|---------------|--------------------------------------------------------------|-------------------------------|--------------------------------------------------------------------------------------------------|
| Nombr                                         | e CDA: 001 - Tarjetas de crédito                                                                                                    | - <b>-</b>              |                              |              |               | 1                                                            | Versio                        | ón: 99./194.                                                                                     |
| <b>X</b> N                                    | fostrar valores de Score                                                                                                    | Mostrar motivos recha   | azo                          |              |               |                                                              |                               |                                                                                                  |
|                                               |                                                                                                    |                         |                              |              |               |                                                              |                               | Rechazade                                                                                        |
|                                               | Identidad no validada                                                                                                    |                         |                              |              |               |                                                              |                               |                                                                                                  |
|                                               | Edad (Personas físicas)                                                                                                    | Rechazar menores de:    | 18 años                      |              |               |                                                              |                               |                                                                                                  |
| UI                                            |                                                                                                    | Rechazar mayores de:    | 75 años                      |              |               |                                                              |                               |                                                                                                  |
|                                               | Fecha contrato social (Empresas)                                                                                                    | Rechazar menores de:    | 2 años                       |              |               |                                                              |                               | 1                                                                                                |
|                                               | Actividades AFIP                                                                                                    | 551010,551021           |                              |              |               |                                                              | Q                             |                                                                                                  |
|                                               |                                                                                                    | Situación               | Entidade                     | s >= a       | Ult. meses    | Montos ≻= a                                                  | (*1)                          | Rechazad                                                                                         |
|                                               |                                                                                                    | Situación 6             |                              |              |               |                                                              |                               |                                                                                                  |
|                                               |                                                                                                    | Situación 5 o superior  |                              |              |               |                                                              |                               |                                                                                                  |
|                                               |                                                                                                    | Situación 4 o superior  |                              |              |               |                                                              |                               |                                                                                                  |
|                                               | Central de deudores del BCRA                                                                                                    | Situación 3 o superior  | 1                            |              | 12            | 500                                                          |                               |                                                                                                  |
| CI                                            |                                                                                                    | Situación 2 o superior  |                              |              |               |                                                              |                               |                                                                                                  |
|                                               |                                                                                                    | Situación 1             |                              |              |               |                                                              |                               |                                                                                                  |
|                                               |                                                                                                    | Rechazar no bancarizado |                              |              |               |                                                              |                               |                                                                                                  |
|                                               |                                                                                                    | Falta últ. informe BCRA |                              |              |               |                                                              |                               |                                                                                                  |
|                                               |                                                                                                    | Situación               | Cantidad                     | d >= a       | Ult. meses    | Montos >= a                                                  | (*1)                          | Rechazad                                                                                         |
| _                                             |                                                                                                    | Embargos pendientes     | 1                            |              | 12            | 1000                                                         |                               |                                                                                                  |
| 0J                                            | Oficios judiciales de la AFIP                                                                                                    | Embargos levantados     | 5                            |              | 24            | 1000                                                         |                               |                                                                                                  |
|                                               |                                                                                                    | No pago multa           | 1                            |              | 12            |                                                              |                               |                                                                                                  |
|                                               |                                                                                                    | Rech. no recuperados    | 2                            |              | 24            | 100                                                          |                               |                                                                                                  |
|                                               | Cheques rechazados del BCRA                                                                                                    | Basuparadas             |                              |              | 24            | 100                                                          |                               | 1                                                                                                |
| CHc                                           | oneques reenazados der bortos                                                                                                    | Recuperados             | 10                           |              |               |                                                              |                               |                                                                                                  |
| CHc                                           |                                                                                                    | Defectos formales       | 20                           |              | 24            | 100                                                          |                               | 1                                                                                                |
| CHc                                           | Deudores entidades liquidadas                                                                                                    | Defectos formales       | 20                           |              | 24            | 100                                                          |                               | 2                                                                                                |
| CHc<br>DE<br>CQ                               | Deudores entidades liquidadas<br>Concursos y quiebras                                                                                                    | Defectos formales       | 20                           |              | 24            | 100                                                          | nento                         | 2                                                                                                |
| CHc<br>DE<br>CQ<br>PQ                         | Deudores entidades liquidadas<br>Concursos y quiebras<br>Pedidos de quiebras                                                                                                    | Defectos formales       | 10 20                        |              | 24            | 100<br>Sólo por doc um<br>Sólo por doc um                    | nento                         | 8                                                                                                |
| CHc<br>DE<br>CQ<br>PQ<br>JU                   | Deudores entidades liquidadas<br>Concursos y quiebras<br>Pedidos de quiebras<br>Juicios como demandado                                                                                                    | Defectos formales       | 10 20                        |              | 24<br>6<br>12 | 100<br>Sólo por doc um<br>Sólo por doc um                    | nento<br>ento<br>ento         | 8<br>8<br>8<br>8                                                                                 |
| CHc<br>DE<br>CQ<br>PQ<br>JU<br>BC             | Deudores entidades líquidadas<br>Concursos y quiebras<br>Pedidos de quiebras<br>Juicios como demandado<br>Notificaciones BCRA negativas                                                                                  | Defectos formales       | 10 20                        |              | 24<br>6<br>12 | 100<br>Sólo por doc um<br>Sólo por doc um<br>Sólo por doc um | nento<br>ento<br>ento<br>ento | 8<br>8<br>8<br>8                                                                                 |
| CHc<br>DE<br>CQ<br>JU<br>BC                   | Deudores entidades liquidadas<br>Concursos y quiebras<br>Pedidos de quiebras<br>Juicios como demandado<br>Notificaciones BCRA negativas                                                                                  | Propias                 | 10 20                        |              | 24<br>6<br>12 | 100<br>Sólo por docum<br>Sólo por docum<br>Sólo por docum    | ento<br>ento<br>ento          | 8<br>8<br>8<br>9<br>1<br>9<br>1<br>9<br>1<br>9<br>1<br>9<br>1<br>9<br>1<br>9<br>1<br>9<br>1<br>9 |
| CHc<br>DE<br>CQ<br>PQ<br>JU<br>BC<br>RC       | Deudores entidades liquidadas<br>Concursos y quiebras<br>Pedidos de quiebras<br>Juicios como demandado<br>Notificaciones BCRA negativas<br>Referencias comerciales                                                       | Propias<br>De terceros  | 10 20                        |              | 24<br>6<br>12 | 100<br>Sólo por doc um<br>Sólo por doc um<br>Sólo por doc um | ento<br>ento<br>ento          |                                                                                                  |
| CHc<br>DE<br>CQ<br>JU<br>BC<br>RC<br>FA       | Deudores entidades liquidadas<br>Concursos y quiebras<br>Pedidos de quiebras<br>Juicios como demandado<br>Notificaciones BCRA negativas<br>Referencias comerciales<br>Facturas apócrifas                                 | Propias<br>De terceros  | 10<br>20<br>1<br>3           |              | 24<br>6<br>12 | 100<br>Sólo por doc um<br>Sólo por doc um<br>Sólo por doc um | nento<br>ento<br>ento         |                                                                                                  |
| CHc<br>DE<br>CQ<br>JU<br>BC<br>RC<br>FA<br>LD | Deudores entidades liquidadas<br>Concursos y quiebras<br>Pedidos de quiebras<br>Juicios como demandado<br>Notificaciones BCRA negativas<br>Referencias comerciales<br>Facturas apócrifas<br>Laudos incumplidos           | Propias<br>De terceros  | 10<br>20<br>1<br>3<br>2      |              | 24<br>6<br>12 | 100<br>Sólo por doc um<br>Sólo por doc um<br>Sólo por doc um | nento<br>ento<br>ento         |                                                                                                  |
| CHc<br>DE<br>CQ<br>JU<br>BC<br>RC<br>FA<br>LD | Deudores entidades liquidadas<br>Concursos y quiebras<br>Pedidos de quiebras<br>Juicios como demandado<br>Notificaciones BCRA negativas<br>Referencias comerciales<br>Facturas apócrifas<br>Laudos incumplidos<br>Rentas | Propias<br>De terceros  | 10<br>20<br>1<br>3<br>2<br>1 |              | 24            | 100<br>Sólo por doc um<br>Sólo por doc um<br>Sólo por doc um | ento<br>ento                  |                                                                                                  |

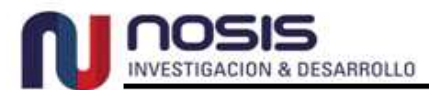

|                                 | Individuos             |               |       |           | [ Manual  |
|---------------------------------|------------------------|---------------|-------|-----------|-----------|
|                                 | Rangos                 | Desde         | Hasta | Acción    | Rechazado |
|                                 | Rango 1                | 1             | 250   |           |           |
|                                 | Rango 2                | 251           | 500   | Taza 45 % |           |
| SCO Score                       | Rango 3                | 501           | 750   | Taza 40 % |           |
|                                 | Rango 4                | 751           | 999   | Taza 30 % |           |
|                                 | Situación              | Menos de      |       |           | Rechazado |
|                                 | Relación dependencia   |               |       |           |           |
|                                 | Autónomo / Monotributo | 300           |       |           |           |
| SCO Score                       | Sin actividad          | 439           |       |           |           |
|                                 | Bancarizado            |               |       |           |           |
|                                 | No bancarizado         | 439           |       |           |           |
|                                 | Niveles                |               | Acció | n         | Rechazado |
|                                 | Nivel A                | Límite 20.00  | 0     |           |           |
| Nivel socioeconómico [ Ayuda ]  | Nivel B                | Límite 15.000 |       |           |           |
|                                 | Nivel C1               | Límite 10.000 |       |           |           |
|                                 | Nivel C2               | Límite 5.000  |       |           |           |
|                                 | Nivel C3               | Límite 2.000  |       |           |           |
|                                 | Nivel D1               |               |       |           |           |
|                                 | Nivel D2               |               |       |           |           |
|                                 | Empresas               |               |       |           | [ Manual  |
|                                 | Rangos                 | Desde         | Hasta | Acción    | Rechazad  |
|                                 | Rango 1                | 1             | 250   |           | 1         |
| <u></u>                         | Rango 2                | 251           | 500   | Tasa 45 % |           |
| SCO Score                       | Rango 3                | 501           | 750   | Tasa 40 % | 0         |
|                                 | Rango 4                | 751           | 999   | Tasa 30 % | 0         |
|                                 | Niveles                |               | Accid | ón        | Rechazad  |
|                                 | Nivel 6                | Límite 40.0   |       |           |           |
|                                 | Nivel 5                | Límite 30.0   | 00    |           | 1 🖂       |
|                                 | Nivel 4                | Límite 20.0   | 00    |           |           |
| FE Facturacion estimada [Ayuda] | Nivel 3                | Límite 15.0   | 00    |           |           |
|                                 | Nivel 2                | Límite 10.0   | 00    |           |           |
|                                 |                        |               |       |           |           |

Por defecto las bases están destildadas, para habilitarlas deberá hacer un clic en el box de la columna "**Rechazado**".

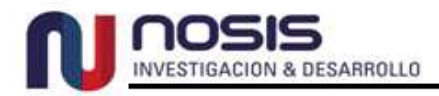

#### Los parámetros a utilizar son los siguientes:

#### Identidad no Validada

Cuando se realiza una consulta, el sistema verifica que la identidad conste en la base de la AFIP.

El dictamen será "Observado" en los casos en que:

- El registro no se encuentre en la base de la AFIP.
- No coincida en un 35 % la razón social o el nombre definido en la consulta con respecto a la que figure en la base de la AFIP.

#### Edad (Persona Física)

Teniendo en cuenta la edad que aparece dentro de la "**Verificación de Identidad**" se pueden definir dos variables diferentes:

- Rechazar Menores de: Al definir aquí un valor estamos ordenando que se rechace toda persona que tenga menor ( < ) cantidad de años.</li>
- Rechazar Mayores de: Al definir aquí un valor estamos ordenando que se rechace toda persona que tenga mayor ( > ) cantidad de años.

#### Fecha de Contrato Social (Empresa)

Teniendo en cuenta la fecha del contrato social se puede evaluar la cantidad de años en que una empresa está operando, en esta opción se puede definir:

• Rechazar Menores de: Al definir aquí un valor estamos ordenando que se

rechace toda empresa que tenga menor ( < ) cantidad de años.

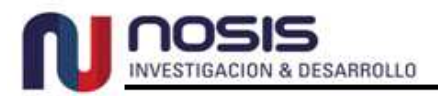

# Actividades de AFIP

Teniendo en cuenta el tipo de actividad se puede definir rechazar el informe por una o más actividades.

|                     | Buscador de activida                                                            | des Seleccionar Secto<br>Categoría                                                                                                    | r y 🔹                                                                                      |
|---------------------|---------------------------------------------------------------------------------|----------------------------------------------------------------------------------------------------|--------------------------------------------------------------------------------------------|
|                     | Seleccione las actividade                                                       | s que desee agregar a la búsqueda.                                                                                                    | Actividades agregadas Borrar todas                                                         |
| Buscar<br>actividad | Categoría: Actividade                                                           | es de alojamiento y de servicio de comic 🔹                                                                                                    | 551010 Servicios De Alojamiento Por Hora X<br>551021 Servicios De Alojamiento En Pensiones |
|                     | Actividades enco                                                                | ontradas                                                                                                    |                                                                                            |
|                     | 551010 Servicios De /     S51021 Servicios De /     Servicios De /              | Nojamiento En Pensiones                                                                                                    |                                                                                            |
|                     | 551022 Residenciales<br>Servicio De R<br>Servicios De A<br>551023 Residenciales | Similares, Excepto Por Hora, Que Incluyen<br>estaurante Al Público<br>Nojamiento En Hoteles, Hosterías Y<br>Similares, Excepto Por Hora, Que No | >                                                                                          |
|                     | Servicios De l<br>551090 Hospedaje En<br>Albergues Juv                          | Hospedaje Temporal N.c.p. (incluye<br>Estancias, Residencias Para Estudiantes Y<br>eniles, Apartamentos Turísticos, Etc.)                       |                                                                                            |
|                     | 551100       Servicios De A         551210       Servicios De A                 | Nojamiento En Camping                                                                                                    |                                                                                            |
|                     | Se encontraron 41 act                                                           | Agregar la                                                                                                    | 2 actividades seleccionadas                                                                |
|                     |                                                                                 | selec                                                                                                    | cionadas Cerrar Aplicar                                                                    |

#### **Central de Deudores**

Aquí se definen las condiciones de rechazo teniendo en cuenta las diferentes situaciones informadas por el BCRA.

Para cada calificación se pueden definir tres variables:

 Cantidad Entidades: Distintas entidades financieras pueden informar a la misma persona o empresa con una misma situación crediticia. En esta opción se puede filtrar por la cantidad de entidades que informan una

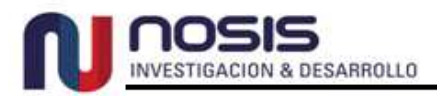

misma situación. El CDA tendrá en cuenta el valor definido y dará un **dictamen "Observado**" si el resultado es > = (mayor o igual) a dicho valor.

 Últimos Meses: En la base de datos del "Bureau de crédito" tenemos disponible la información histórica de los últimos 24 meses. En esta opción se podrá definir cuántos meses de información histórica se tendrán en cuenta.

**Por ejemplo**: que tenga en cuenta los últimos 12 meses en lugar de los 24 disponibles.

 Montos: En esta opción se pueden definir los montos correspondientes a cada una de las deudas. El CDA dará un dictamen "Observado" si el resultado es
 > = (mayor o igual) al monto definido.

Es obligatorio configurar "**Cantidad Entidades**" y "**Últimos Meses**".

#### Las Situaciones son las siguientes:

- Situación 1: Normal (Atraso hasta 31 días).
- Situación 2 o superior: Potencial (Atraso de 32 a 90 días).
- Situación 3 o superior: Con Problemas (Atraso de 91 a 180 días).
- Situación 4 o superior: Alto Riesgo (Atraso de 181 a 365 días).
- Situación 5 o superior: Irrecuperable (Atraso de más de 365 días).
- Situación 6: Irrecuperable por Disposición Técnica (Morosos de ex Entidades Financieras, con atraso de más de 180 días).

Si se configura únicamente una situación (de la 2 a la 5) tomará la condición desde esa situación en adelante, aunque no se hubieran configurado las situaciones superiores, asumiendo las mismas condiciones definidas para Cantidad de Entidades, Últimos Meses y Montos.

En la imagen superior se puede ver un ejemplo donde al estar configuradas las situaciones 2 y 3, el CDA mostrará un resultado "**Observado**" cuando el BCRA contenga situaciones mayores o iguales a las configuradas dentro del período indicado en "**Ult. Meses**".

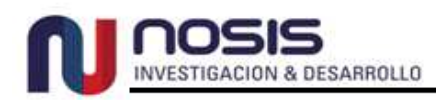

Dentro de la **"Central de Deudores**", además de las calificaciones del BCRA, existen otros parámetros a configurar:

- Rechazar no Bancarizado: En esta opción sólo se puede configurar la cantidad de meses que se tendrán en cuenta para la evaluación (Ult. Meses). Si en ese período la persona no tiene deudas informadas por el BCRA será considerado "No Bancarizado".
- Falta Último Informe del BCRA: Al habilitar esta opción se rechazarán a todos aquellos que no contengan el último informe del BCRA.

# **Oficios Judiciales**

En esta base se pueden definir criterios para los "**Embargos pendientes**" y "**levantados**".

**Embargos pendientes**: Son los embargos que aún no se han levantado.

 Cantidad: cantidad de embargos que son admitidos. El CDA tendrá en cuenta el valor estipulado y dará un dictamen "Observado" si el resultado es > = (mayor o igual) al valor definido.

Si en la opción "**Cantidad**" no se define un número, bastará que exista un embargo de fondos pendiente para dar el **dictamen** "**Observado**".

- Últimos Meses: En la base de datos de "Embargos pendientes" se encuentra disponible la información histórica de los últimos 60 meses.
- Montos: Aquí se deben definir los montos de cada uno de los embargos. El CDA dará un dictamen "Observado" si el resultado es > = (mayor o igual) al monto definido.

**Embargos levantados**: Son los embargos que ya fueron cancelados.

- Cantidad: cantidad de embargos levantados que son admitidos. El CDA tendrá en cuenta el valor estipulado y dará un dictamen "Observado" si el resultado es > = (mayor o igual) al valor definido.
- Últimos Meses: En la base de datos de "Embargos levantados" tenemos disponible la información histórica de los últimos 24 meses desde la fecha del levantamiento.

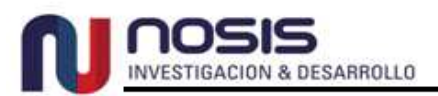

 Montos: Aquí se deben definir los montos de cada uno de los embargos. El CDA dará un dictamen "Observado" si el resultado es > = (mayor o igual) al monto definido.

**Nota**: En la opción **"Últimos Meses**" se podrá definir cuantos meses de información histórica se tendrán en cuenta.

Por ejemplo: que tenga en cuenta sólo los últimos 12 meses.

Si en la opción "**Ult. Meses**" no se define una cantidad, el sistema tomará el tiempo máximo de información histórica disponible en la base, ya sean 24 o 60 meses según corresponda.

### **Cheques Rechazados**

Los datos que se evalúan en esta opción son los cheques rechazados informados por el BCRA.

Se desglosan en:

- No pago Multa: Son aquellos cheques rechazados cuya multa no fue abonada.
- Rechazados no recuperados: Son todos aquellos cheques rechazados y que aún no fueron pagados.
- Recuperados: Son aquellos cheques inicialmente rechazados y que posteriormente fueron abonados.
- Defectos formales: Cheques rechazados por defectos formales (Ej. Rechazo por el motivo "Difiere Firma").

Aquí también se podrá configurar:

ESTIGACION & DESABBOLLO

- **Cantidad**: De cheques admitidos dentro del CDA.
- Montos: Correspondientes a cada uno de los cheques.
- Últimos meses: Según el siguiente detalle:
  - Por "No Pago de Multa", "Rechazados no Recuperados" y "Defectos Formales" están disponibles los últimos 60 meses.
  - Para "Recuperados" están disponibles los últimos 24 meses.

# **Deudores de Entidades Liquidadas**

Al habilitar esta opción se consultan dos bases de datos diferentes, las de los "Deudores Morosos de Ex - Entidades Liquidadas" y "Deudores Morosos de Entidades Financieras en Liquidación".

# **Concursos y Quiebras**

En esta opción se evalúan los datos de "**Concursos y Quiebras**". En el caso de habilitarla se puede configurar sólo por documento, al tildar esta opción se condiciona que el resultado (en este caso el concurso o quiebra) de la búsqueda se corresponda con el número de documento o CUIT ingresado en la consulta; si el resultado es un acierto por el nombre no será considerado por el CDA.

# Juicios como demandado

En esta opción se evalúan los demás tipos de juicios que conforman la base de datos. En el caso de habilitarla se pueden configurar tres condiciones diferentes:

- **Cantidad**: De juicios como demandados admitidos dentro del CDA.
- Últimos Meses: Están disponibles en la base de datos los últimos 60 meses de información histórica.
- Sólo por documento: Al tildar esta opción se condiciona que el resultado (en este caso el juicio como demandado) de la búsqueda se corresponda con el número de documento o CUIT ingresado en la consulta; si el resultado es un acierto por el nombre no será considerado por el CDA.

# Notificaciones BCRA Negativas

En esta opción se evalúan los datos de los comunicados que envía el Banco Central siempre que estos contengan una información negativa. En el caso de habilitarla se pueden configurar tres condiciones diferentes:

- **Cantidad**: De comunicados del BCRA que están admitidos dentro del CDA.
- Últimos Meses: Están disponibles en la base de datos los últimos 60 meses de información histórica.

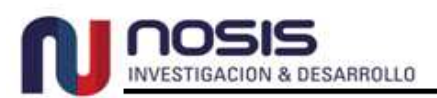

Sólo por documento: Al tildar esta opción se condiciona que el resultado (en este caso las Notificaciones del BCRA Negativas) de la búsqueda se corresponda con el número de documento o CUIT ingresado en la consulta; si el resultado es un acierto por el nombre no será considerado por el CDA.

### **Referencias Comerciales**

Esta variable permite configurar el CDA en consideración de las referencias comerciales que tenga un individuo o una empresa. Para ello se distinguen dos tipos de referencias: las aportadas por el propio usuario y las ofrecidas por terceros.

### Facturas Apócrifas

En esta opción se toma en cuenta si existen facturas o documentos equivalentes que por algún motivo fueron calificados como apócrifos.

#### Laudos incumplidos

Los incumplimientos determinados por la "Cámara Arbitral de la Bolsa de Cereales" pueden utilizarse como parámetro de evaluación a través de esta opción.

#### <u>Rentas</u>

Es posible mediante esta opción establecer el rechazo del informe si existen antecedentes fiscales informados por las "Direcciones de Rentas de Provincias y Municipios" del país.

### Aportes patronales Impagos (como empleador)

En esta opción se podrá habilitar el motivo de rechazo teniendo en consideración si la empresa como empleador incumplió sus obligaciones, tomando como parámetro uno o más incumplimientos y en un período de hasta 12 meses.

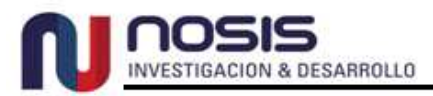

# Score (Individuos y Empresas)

#### Nota: Esta sección sólo está habilitada para los clientes SAC Experto.

Es una expresión numérica basada en un análisis estadístico, mediante el cual se puede establecer el nivel de riesgo de una persona o empresa en función de diferentes características de su historial de crédito.

Nosis ha implementado un modelo de score asignando valores entre 1 y 999. Los valores más altos representan un menor riesgo crediticio y los valores bajos representan un mayor riesgo potencial.

|                        | Individuo         | 5     |           |                   | [Manual]      |
|------------------------|-------------------|-------|-----------|-------------------|---------------|
|                        | Rangos            | Desde | Hasta     | Acción            | Rechazado     |
|                        | Rango 1           | 1     | 250       |                   |               |
| CCO Secto              | Rango 2           | 251   | 500       | Taza 45 %         |               |
| SLU Scole              | Rango 3           | 501   | 750       | Taza 40 %         |               |
|                        | Rango 4           | 751   | 999       | Taza 30 %         |               |
|                        | Empresas          | i.    |           |                   | [Manual]      |
|                        | Rangos            | Desde | Hasta     | Acción            | Rechazado     |
|                        | Rango 1           | 1     | 250       |                   |               |
| CCO Saoro              | Rango 2           | 251   | 500       | Tasa 45 %         |               |
| SCU SCUR               | Rango 3           | 501   | 750       | Tasa 40 %         |               |
|                        | Rango 4           | 751   | 999       | Tasa 30 %         |               |
| os campos "Rangos",    | se determinan los |       | En el car | npo "Acción" pu   | ede escribir  |
| tes de score en base   | a los cuales se   |       | texto des | scriptivo, que se | mostrará co   |
| carán distintas accion | es al consultado. |       | mensaje   | según el resulta  | ado del score |
|                        |                   |       | mensaje   | se visualiza en   | caso de no e  |

#### Individuos - Límites de score según actividad o situación impositiva:

Adicionalmente a los 4 rangos de score que el sistema deja configurar en general, el mismo permite establecer niveles mayores de exigencia para la aprobación si se trata de individuos en relación de dependencia, autónomos/monotributistas o sin actividad, así como si son bancarizados o no bancarizados.

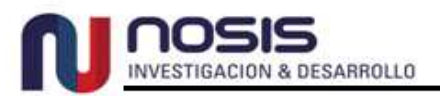

- Relación Dependencia: Individuo que se encuentra en relación de dependencia.
- Autónomo / Monotributo: Individuo registrado en AFIP como Autónomo o Monotributista en AFIP.
- Sin Actividad: Individuo no registrado en AFIP.
- **Bancarizado**: Individuo que tiene créditos en el sistema financiero.
- **No Bancarizado**: Individuo que no tiene créditos en el sistema financiero.

# Nivel Socioeconómico (Individuos)

Nota: Esta sección sólo está habilitada para los clientes SAC Experto.

| NISE  | 0/      | Ingreso Estimado Marzo-2015 |        |          |  |  |
|-------|---------|-----------------------------|--------|----------|--|--|
| INDE  | /0      | Mínimo                      | Máximo | Promedio |  |  |
| А     | 5.00%   | 31,698                      | -      | 50,134   |  |  |
| В     | 10.00%  | 22,292                      | 31,697 | 26,462   |  |  |
| C1    | 30.00%  | 12,541                      | 22,291 | 16,391   |  |  |
| C2    | 25.00%  | 8,985                       | 12,540 | 10,616   |  |  |
| C3    | 15.00%  | 7,111                       | 8,984  | 8,109    |  |  |
| D1    | 10.00%  | 5,324                       | 7,110  | 6,267    |  |  |
| D2    | 5.00%   | -                           | 5,323  | 4,716    |  |  |
| Total | 100.00% | -                           | -      | 14,803   |  |  |

Los individuos son clasificados en niveles socioeconómicos en función de los ingresos mensuales pronosticados.

# Facturación Estimada (Empresas)

Nota: Esta sección sólo está habilitada para los clientes SAC Experto.

Las empresas son clasificadas en rangos de facturación según el valor de las ventas anuales. Para las empresas de las que se dispone el balance, el rango de facturación corresponde a las ventas reales y para el resto se utiliza las ventas pronosticadas.

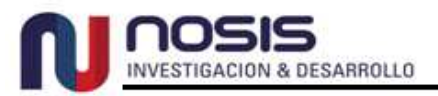

|      | Facturación Estimada Marzo-2015 |             |  |  |
|------|---------------------------------|-------------|--|--|
| rc . | Mínimo                          | Máximo      |  |  |
| 1    | -                               | 840,000     |  |  |
| 2    | 840,000                         | 4,200,000   |  |  |
| 3    | 4,200,000                       | 21,000,000  |  |  |
| 4    | 21,000,000                      | 105,000,000 |  |  |
| 5    | 105,000,000                     | 525,000,000 |  |  |
| 6    | 525,000,000                     | -           |  |  |

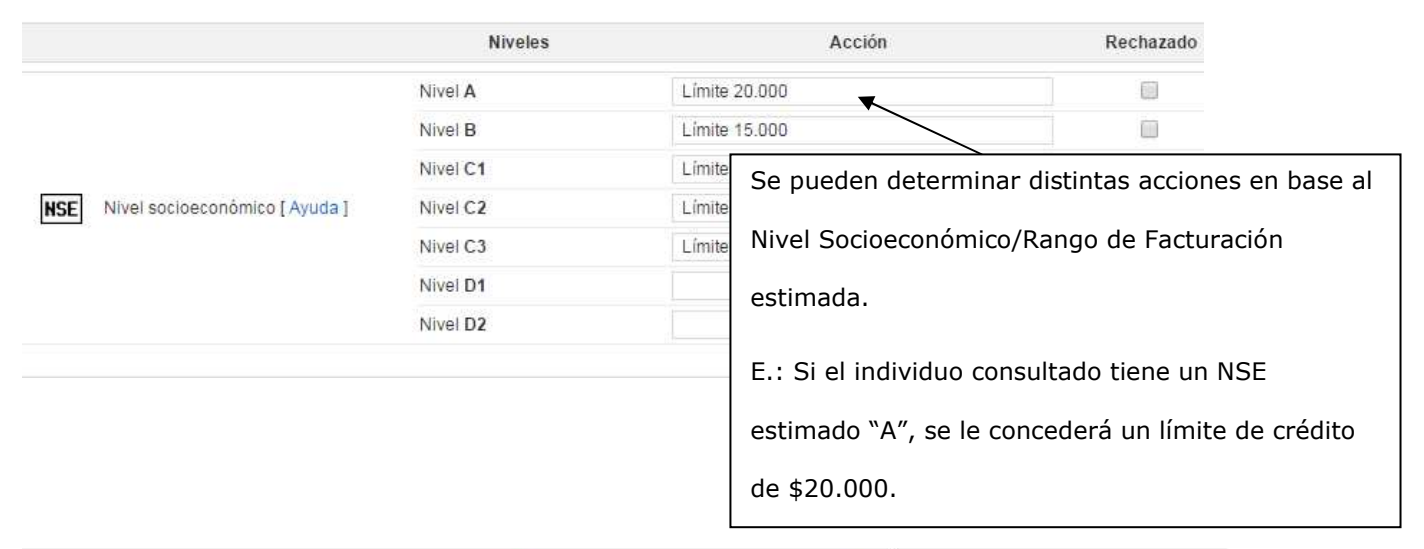

|                                    | Niveles |               | Acción                                            | Rechazado                                 |       |  |  |
|------------------------------------|---------|---------------|---------------------------------------------------|-------------------------------------------|-------|--|--|
|                                    | Nivel 6 | Límite 40.000 | ×                                                 |                                           |       |  |  |
|                                    | Nivel 5 | Límite 30.000 |                                                   |                                           |       |  |  |
| FE Festuración estimado [ Aurado ] | Nivel 4 | Límite 20.000 | Del mismo modo que con el score, en el campo      |                                           |       |  |  |
| FE Facturación estimada [Ayuda ]   | Nivel 3 | Límite 15.000 |                                                   |                                           |       |  |  |
|                                    | Nivel 2 | Limite 10.000 | "Accion" puede escribir un texto descriptivo, que |                                           |       |  |  |
|                                    | Nivel 1 |               | se mostrará como mensaje según cada Nivel         |                                           |       |  |  |
|                                    |         |               | Socioeconómico/Ran<br>siempre que el box n        | go de Facturación esti<br>o esté tildado. | mada, |  |  |
|                                    |         |               |                                                   |                                           |       |  |  |

# Mostrar Valores de Score y Mostrar Motivos Rechazo

Habilitando esta opción "**Mostrar Valores de Score**" se podrá ver en la consulta realizada en SAC.net el score y el nivel socioeconómico o facturación estimada (en caso de ser una empresa). Con la opción "**Mostrar Motivos Rechazo**" se visualiza el detalle del resultado del CDA, mostrando en pantalla cada criterio

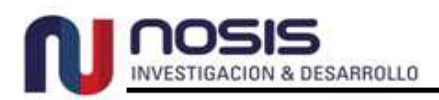

definido y qué resultado arrojó de acuerdo a las condiciones establecidas para cada base de datos.

# Solicitud de Prestación de Servicio Informatizado de Datos Personales

Cuando se termina de configurar el CDA se debe hacer clic en el botón "**Aceptar**" y de esta manera los criterios quedarán guardados con el nombre que se le definió en el formulario; además esos datos viajan electrónicamente a Nosis a través de la Web.

Inmediatamente el sistema lo llevará a una pantalla con la vista previa del "Formulario de Solicitud"; allí se visualizan todos los parámetros dados de alta.

Este formulario se debe **imprimir** y el responsable deberá **firmarlo con aclaración de firma** y luego **enviar el original a nuestras oficinas**.

Daremos el alta definitiva de dicho CDA una vez que el documento sea recibido en Nosis y así podrá disponer de este nuevo criterio en las consultas del SAC.net.

Este procedimiento se utilizará tanto para los CDA "**nuevos**" que se den de alta, como para las "**modificaciones**" que se realicen sobre los ya existentes.

Este es un ejemplo del Formulario:

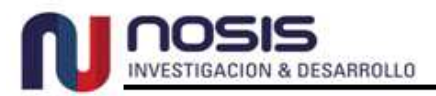

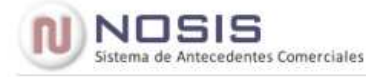

#### FORMULARIO DE SOLICITUD DE PRESTACIÓN DE SERVICIO INFORMATIZADO DE DATOS PERSONALES

Ciudad Autónoma de Buenos Aires, 28 de Julio de 2015

#### NOSIS

servicio de Criterios de Aceptación (CDA) les instruyo a fin de que en los términos del art. 25 de la ley 25.326 procesen la información, obrante en vuestras bases de datos conjuntamente con la que puntualmente aportaré ante cada requerimiento, de acuerdo a los parámetros de evaluación que les indico más abajo. Asimismo les solicito denominar a este conjunto de instrucciones como "001 - Tarjetas de crédito / 28.07.2015". El resultado de este servicio será utilizado para decidir el otorgamiento de créditos.

A todo fin útil transcribo el texto vigente del art. 25 de la ley 25.326:

\*Prestación de servicios informatizados de datos personales. Art. 25: 1) Cuando por cuenta de terceros se presten servicios de tratamiento de datos personales, éstos no podrán aplicarse o utilizarse con un fin distinto del que figure en el contrato de servicios, ni cederlos a otras personas, ni aún para su conservación. 2) Una vez cumplida la prestación contractual los datos personales tratados deberán ser destruidos, salvo que medie autorización expresa de aquél por cuenta de quien se prestan tales servicios cuando razonablemente se presuma la posibilidad de ulteriores encargos, en cuyo caso se podrá almacenar con las debidas condiciones de seguridad por un período de hasta dos años".

Nombre del CDA: 001 - Tarjetas de crédito / 28.07.2015 / Versión: 99.194.002

Mostrar valores de Score: Si Mostrar motivos rechazo: Si

|                                  |                        |    |              |            |                  | Rechazado |
|----------------------------------|------------------------|----|--------------|------------|------------------|-----------|
| Identidad no validada            |                        |    |              |            |                  | S         |
| Edad (Demons Kalana)             | Rechazar menores de:   | 18 |              |            |                  | s         |
| coao (Personas Insicas)          | Rechazar mayores de:   | 75 |              |            |                  | S         |
| Fecha contrato social (Empresas) | Rechazar menores de:   | 2  |              |            |                  | S         |
| Actividades AFIP                 | 551010,551021          |    |              |            |                  | S         |
|                                  | Situación              | En | tidades ≻= a | Ult. meses | Montos >= a (*1) | Rechazado |
|                                  | Situación 6            |    |              |            |                  | No        |
|                                  | Situación 5 o superior |    |              |            |                  | No        |
|                                  | Situación 4 o superior |    |              |            |                  | No        |
| Control do develores dol BCRA    | Situación 3 o superior |    | 1            | 12         | 500              | s         |
| veniral de deductes del burry    | Situación 2 o superior |    |              |            |                  | No        |
|                                  | Situación 1            |    |              |            |                  | No        |
|                                  | Rech. no bancarizado   |    |              |            |                  | No        |
|                                  | Falta ult informe BCPA |    |              |            |                  | No        |

|                                    | Situación            | Cantidad >= a | Ult. meses | Montos >= a (*1) | Rechazado |
|------------------------------------|----------------------|---------------|------------|------------------|-----------|
|                                    | Embargos pendientes  | 1             | 12         | 1,000            | S         |
| Oficios judiciales de la AFIP      | Embargos levantados  | 5             | 24         | 1,000            | S         |
|                                    | No pago multa        | .1            | 12         |                  | 3         |
| Chaquag recharacter del BCRA       | Rech. no recuperados | 2             | 24         | 100              | S         |
| cheques rechazados del puny.       | Recuperados          | 10            | 24         | 100              | S         |
|                                    | Defectos formales    | 20            | 24         | 100              | S         |
| Deudores entidades liquidadas      |                      |               |            |                  | S         |
| Concursos y quiebras               |                      |               |            | (Sólo por Doc.)  | S         |
| Pedidos de quiebras                |                      | 1             | 6          |                  | S         |
| luícios como demandado             |                      | 3             | 12         |                  | S         |
| Notificaciones BCRA negativas      |                      |               |            |                  | No        |
| Jofernasian enmoniales             | Propias              |               |            |                  | S         |
| velerencias comerciales            | De terceros          | 2             |            |                  | S         |
| acturas apócrifas                  |                      |               |            |                  | S         |
| Laudos incumplidos                 |                      |               |            |                  | S         |
| Rentas                             |                      | 1             |            |                  | S         |
| Aportes Patronales Impagos (como e | mpleador)            | 1             | 12         |                  | S         |
|                                    |                      | Individuo     | \$         |                  |           |

nosis **INVESTIGACION & DESARROLLO** 

|                      | Rangos                | Desde         | Hasta  | Acción    | Rechazado |
|----------------------|-----------------------|---------------|--------|-----------|-----------|
|                      | Rango 1               | 1             | 250    |           | s         |
| Press                | Rango 2               | 251           | 500    | Taza 45 % | No        |
| acure                | Rango 3               | 501           | 750    | Taza 40 % | No        |
|                      | Rango 4               | 751           | 999    | Taza 30 % | No        |
|                      | Situación             | Menos de      |        |           | Rechazado |
|                      | Relación dependencia  |               |        |           | No        |
|                      | Autónomo / Monotribut | o <u>3</u> 00 |        |           | s         |
| Score                | Sin actividad         | 439           |        |           | s         |
|                      | Bancarizado           |               |        |           | No        |
|                      | No bancarizado        | 439           |        |           | s         |
|                      | Niveles               |               | Acción |           | Rechazado |
|                      | Nivel A               | Limite 20.000 |        |           | No        |
|                      | Nivel B               | Limite 15.000 |        |           | No        |
|                      | Nivel C1              | Limite 10.000 |        |           | No        |
| Nivel socioeconómico | Nivel C2              | Limite 5.000  |        |           | No        |
|                      | Nivel C3              | Limite 2.000  |        |           | No        |
|                      | Nivel D1              |               |        |           | s         |
|                      | Nivel D2              |               |        |           | Si        |

|                      |         | Empresa       | 5      |           |           |
|----------------------|---------|---------------|--------|-----------|-----------|
|                      | Rangos  | Desde         | Hasta  | Acción    | Rechazado |
|                      | Rango 1 | 1             | 250    |           | s         |
| Pages                | Rango 2 | 251           | 500    | Tasa 45 % | No        |
| acore                | Rango 3 | 501           | 750    | Tasa 40 % | No        |
|                      | Rango 4 | 751           | 999    | Tasa 30 % | No        |
|                      | Niveles |               | Acción |           | Rechazado |
|                      | Nivel 6 | Limite 40.000 |        |           | No        |
|                      | Nivel 5 | Limite 30.000 |        |           | No        |
| Easturneión astimado | Nivel 4 | Limite 20.000 |        |           | No        |
| r addiadon esonada   | Nivel 3 | Limite 15.000 |        |           | No        |
|                      | Nivel 2 | Limite 10.000 |        |           | No        |
|                      | Nivel 1 |               |        |           | si        |

(\*1) Montos correspondientes a cada una de las deudas, embargos o cheques rechazados.

Cliente: X NOSIS

Responsable con facultades suficientes:

Firma

Adaración

Cargo

Recibo de conformidad NOSIS Laboratorio de Investigación y Desarrollo

© Copyright 1988-2015 - NOSIS Laboratorio de Investigación y Desarrollo S.A - All rights reserved SAC - Inscripto en el registro de propiedad intelectual bajo Exp. Nº 945332/98

Nosis es una empresa periodistica y los datos que difunde son meramente informativos. No realiza juicios de valor sobre la información y no brinda consejo, recomendación o asesoramiento de ninguna clase o naturaleza para realizar actos u operaciones de cualquier tipo. Las fuentes de la información se indican en cada caso siendo todas ellas autorizadas por la legislación sobre protección de datos personales. Toda la información y su diseño de presentación constituyen propiedad intelectual de Nosis amparada por la Ley N\* 11.723. Las bases de datos de Nosis se encuentran registradas ante la Dirección Nacional de Protección de Datos Personales bajo el nro 35. La información contenida en las bases de datos de este sitio es confidencial y sólo puede ser utilizada bajo esa condición.

San Martin 365 | C1004AAG | Buenos Aires | Argentina | Tel.: +54 11 8316-0000 | Fax: +54 11 8316-0001 | www.nosis.com | info@nosis.com

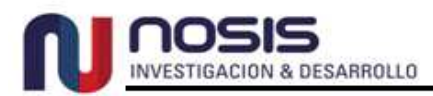

# Crear múltiples CDA

Podrá tener disponibles más de un "Criterio de Aceptación", estos pueden ser:

- **Fijos**: Se dan de alta en Nosis y el usuario **no** puede modificarlos.
- Configurables: Son aquellos dados de alta por el usuario y que se pueden modificar en cualquier momento.

Para dar de alta un nuevo CDA debe hacer clic en el botón "**Agregar**" y definir los nuevos parámetros, tal como ya fue explicado en este instructivo, se debe guardar con un nombre diferente a los ya creados.

En la imagen siguiente se muestra un menú con tres tipos de criterios:

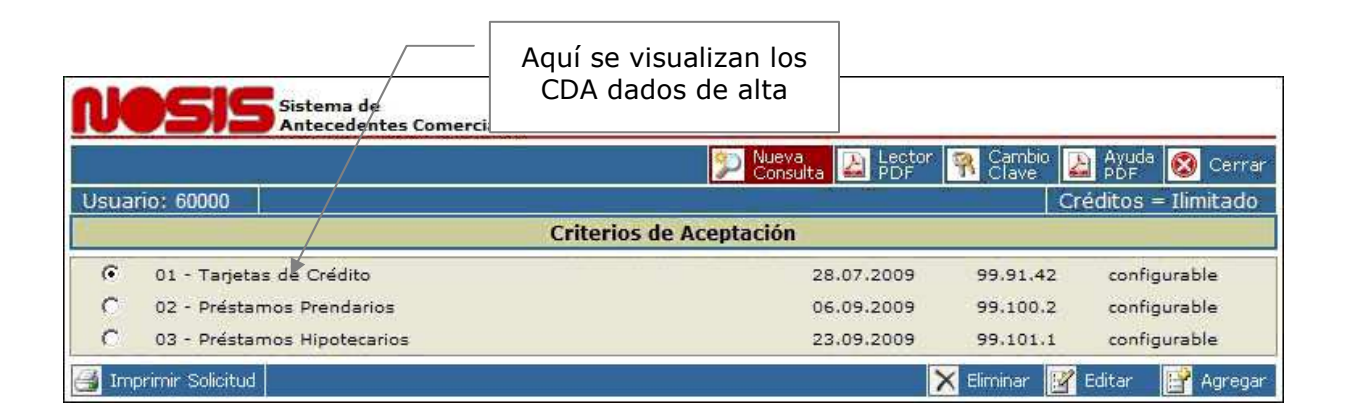

# **Como modificar un CDA**

Desde el menú principal debe seleccionar el CDA que desee modificar y luego hacer clic en el botón "**Editar**", de esta manera visualizará en pantalla los criterios definidos y podrá modificar cualquiera de ellos.

Una vez realizado el cambio debe imprimir el **"Formulario de Adhesión**", como ya se explicó anteriormente o imprimirlo desde el botón **"Imprimir Solicitud**" del menú y enviarlo a Nosis para su implementación.

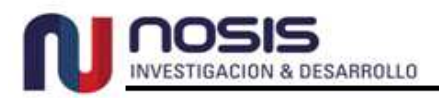

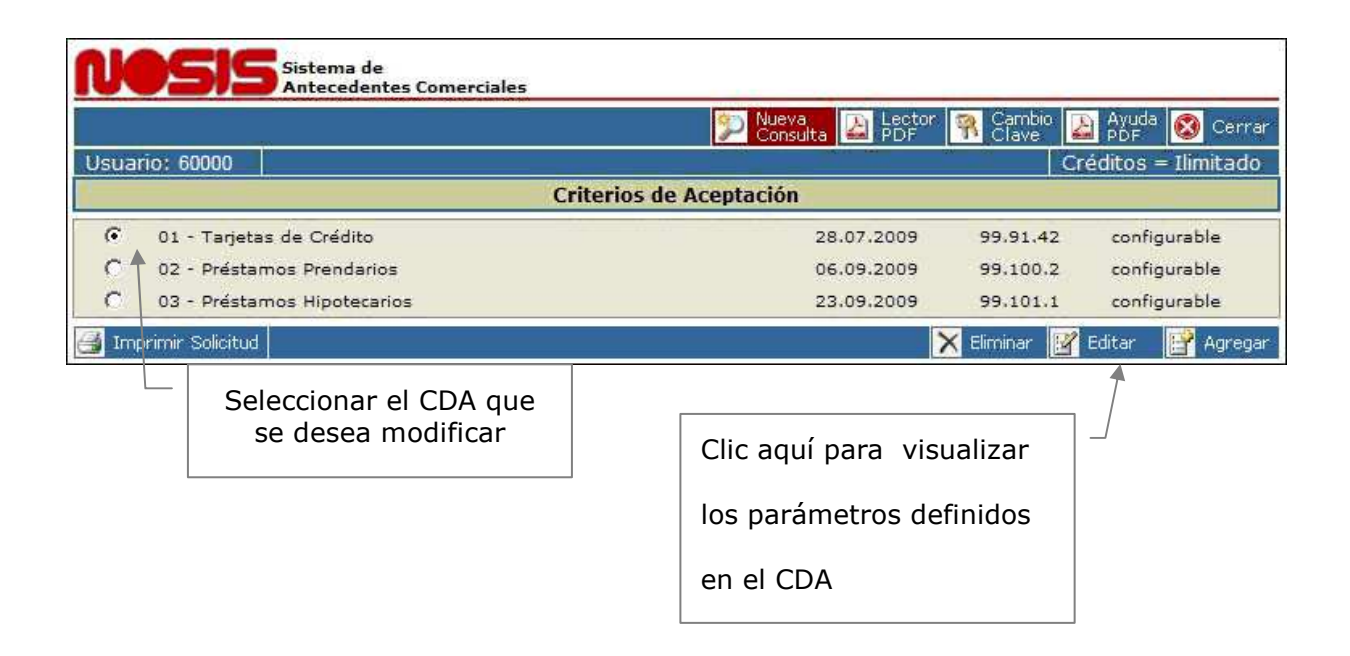

# Como dar de baja un CDA

Se debe seleccionar aquel CDA que se quiera dar de baja y luego hacer clic en el botón "**Eliminar**" que se encuentra en el menú.

# Como modificar la clave del CDA

Para poder modificar la clave que Nosis le asignó para el CDA es necesario que seleccione la opción del menú "**Cambio Clave**". Una vez dentro de esta opción el sistema solicitará la nueva clave y el reingreso de la misma.

| Ingrese su nueva Clave de acceso a CDA Cor | ifigurable (entre 4 y 6 caracteres) |
|--------------------------------------------|-------------------------------------|
| Nueva Clave:                               |                                     |
| Reingrese Nueva Clave para verificación:   |                                     |

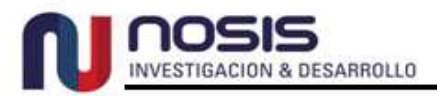

# Selección del criterio a utilizar en la consulta

En el momento de lanzar la consulta se selecciona del conjunto de CDAs habilitados, el que se desea utilizar. En la pantalla siguiente se muestra un ejemplo de ello:

| C                              | SAC<br>ANTECEDENTES<br>COMERCIALES                                             |                                                                                 |                          | NOSIS             |
|--------------------------------|--------------------------------------------------------------------------------|---------------------------------------------------------------------------------|--------------------------|-------------------|
|                                |                                                                                | 🄄 Últimas 📝 ARC                                                                 | 🛅 BL 💰 CDA 👼 CM 🔝 CRC    | 🕙 мкт 🛅 RC 👁 SG 📝 |
| Con                            | sulta SAC.net                                                                  |                                                                                 |                          |                   |
| Aquí deb                       | be                                                                             | Ingrese los datos d                                                             | e la búsqueda a realizar | 0                 |
| seleccionar e<br>que utilizará | el CDA                                                                         | Denominación:                                                                   |                          |                   |
| la consul                      | ta 0099                                                                        | 051 - Nosis - 01 - Tarjetas de Credito                                          | (Falta Doc.)             |                   |
| Lin                            | npiar   Últimas consi                                                          | iltas   Demos   Archīvos                                                        |                          | Localizador       |
| Du                             | un & Bradstreet                                                                | Solicitar referencia                                                            |                          | Consultar         |
| -39                            | Novedades                                                                      |                                                                                 |                          |                   |
|                                | <ul> <li>Seguimientos</li> <li>Nuevos Balan</li> <li>Noticias de Ci</li> </ul> | - Hay 2 novedades 📮<br>ces de AMERICAN ARGENTINA SA, BA<br>mcursos y Quiebras 📮 | LNUTRER SA y 15 más 🛛 💭  |                   |

#### Visualización de resultados

El resultado del CDA se visualiza como un criterio más dentro de la consulta. Este ícono puede

ser verde o amarillo:

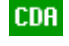

CDR En el caso que el resultado sea "Aprobado"

**CDA** En el caso que el resultado sea "Observado"

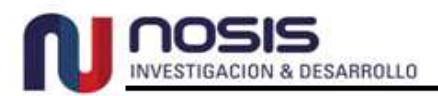

# El resultado final del CDA se visualiza de la siguiente manera

| CDA Criterios de Aceptación - |                  |  |
|-------------------------------|------------------|--|
| Razón Social:                 | BARRIOS VERONICA |  |
| Documento:                    | 27-26521792-9    |  |
| Scoring:                      | 879              |  |
| NSE:                          | A                |  |

Criterio de Aceptación configurado por el usuario: 205 Nombre CDA: 01 - Tarjetas de Credito Versión 99.51.019 configurado por el usuario el 22/03/2011

| Resultado según configuración:                 | Aprobado                       |
|------------------------------------------------|--------------------------------|
| Identidad Válida:                              | Cumple                         |
| Edad                                           | Cumple                         |
| Bureau de Crédito del BCRA:                    | Cumple                         |
| Oficios Judiciales:                            | Cumple                         |
| Cheques Rechazados del BCRA:                   | Cumple                         |
| Deudores Ent. Liquidadas:                      | Cumple                         |
| Concurso o Quiebra:                            | Cumple                         |
| Pedido Quiebra:                                | Cumple                         |
| Juicios - Demandado:                           | Cumple                         |
| Comunicaciones del BCRA y de Fuentes Directas: | No Considerado                 |
| Referencias Comerciales:                       | Cumple                         |
| Scoring:                                       | Cumple (Pago Mín 5%, tasa 30%) |
| NSE:                                           | Cumple (Límite 20.000)         |

#### CDA Criterios de Aceptación -

| Razón Social: | ROBLES JORGE  |
|---------------|---------------|
| Documento:    | 23-06344800-6 |
|               |               |
| Scoring:      | 1             |
| NSE:          | C1            |

?

Criterio de Aceptación configurado por el usuario: 205 Nombre CDA: 01 - Tarjetas de Credito Versión 99.51.019 configurado por el usuario el 22/03/2011

| Resultado según configuración:                 | Observado      |
|------------------------------------------------|----------------|
| Identidad Válida:                              | Cumple         |
| Edad                                           | Cumple         |
| Bureau de Crédito del BCRA:                    | Rechazado      |
| Oficios Judiciales:                            | Cumple         |
| Cheques Rechazados del BCRA:                   | Rechazado      |
| Deudores Ent. Liquidadas:                      | Cumple         |
| Concurso o Quiebra:                            | Cumple         |
| Pedido Quiebra:                                | Cumple         |
| Juicios - Demandado:                           | Cumple         |
| Comunicaciones del BCRA y de Fuentes Directas: | No Considerado |
| Referencias Comerciales:                       | Cumple         |
| Scoring:                                       | Rechazado      |
| NSE:                                           | Cumple         |

Bureau de Crédito del BCRA: Sit.3 o sup. = 1 Cheques Rechazados del BCRA: No Pago Multa = 1 - No Recuperados = 8 - Recuperados = 30

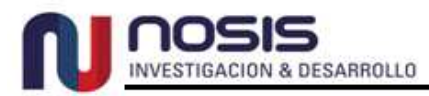